# Canon

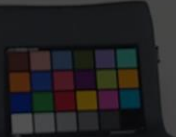

## **Easy Operation Guide**

**Application (CCMA)** 

Canon Europe Ltd.

Matching

Canon Colour

### System overview

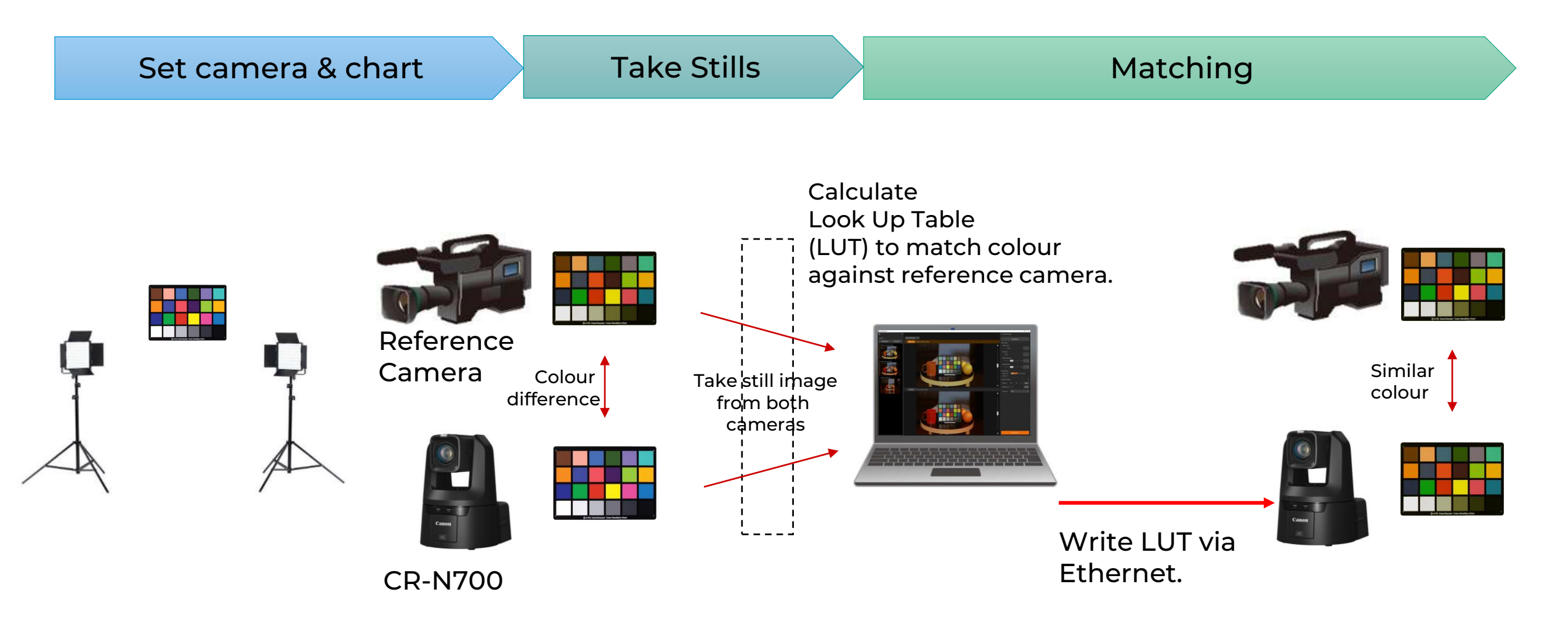

### **Required Hardware**

### <u>CR-N700</u>

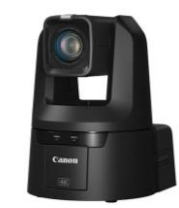

Windows PC

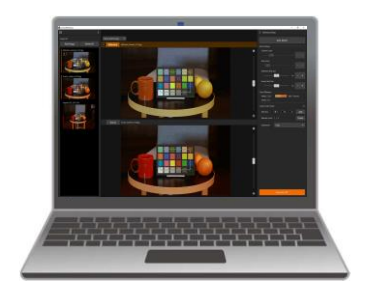

### The ways of image capture of SDI/HDMI VIDEO to PC

[1] SDI-> USB capture device

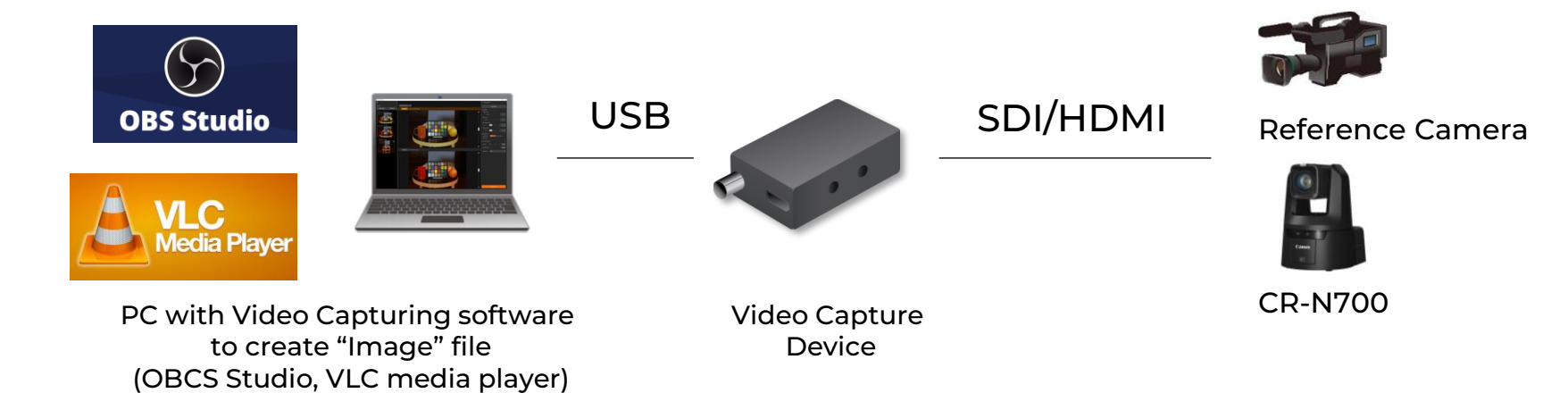

### [2] SDI-> Recorder/Monitor to capture SDI image

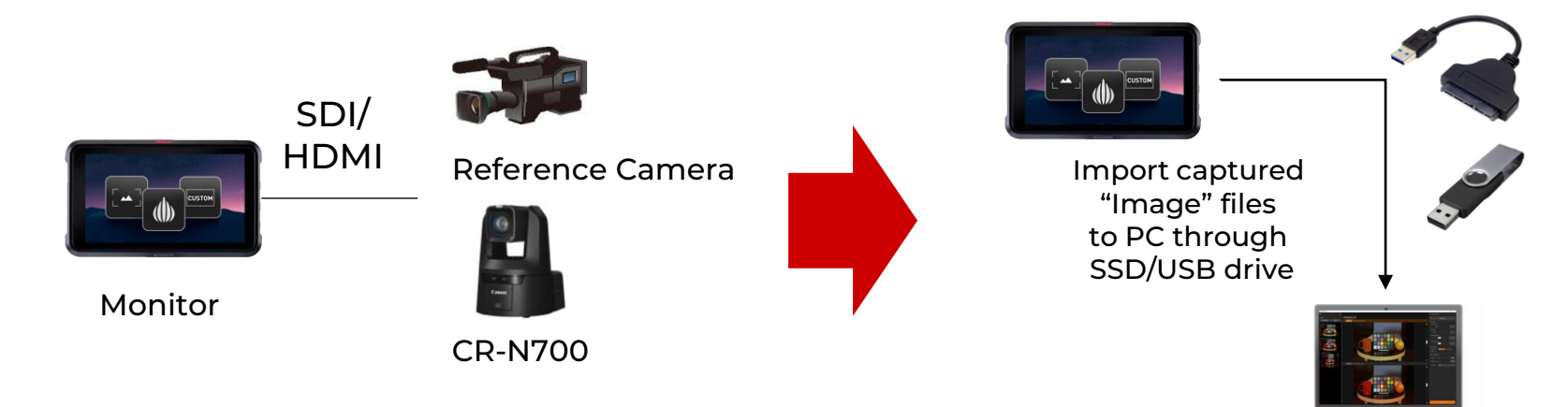

Colour Chart

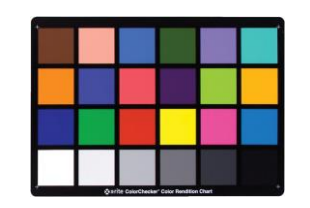

### **Configuration Example**

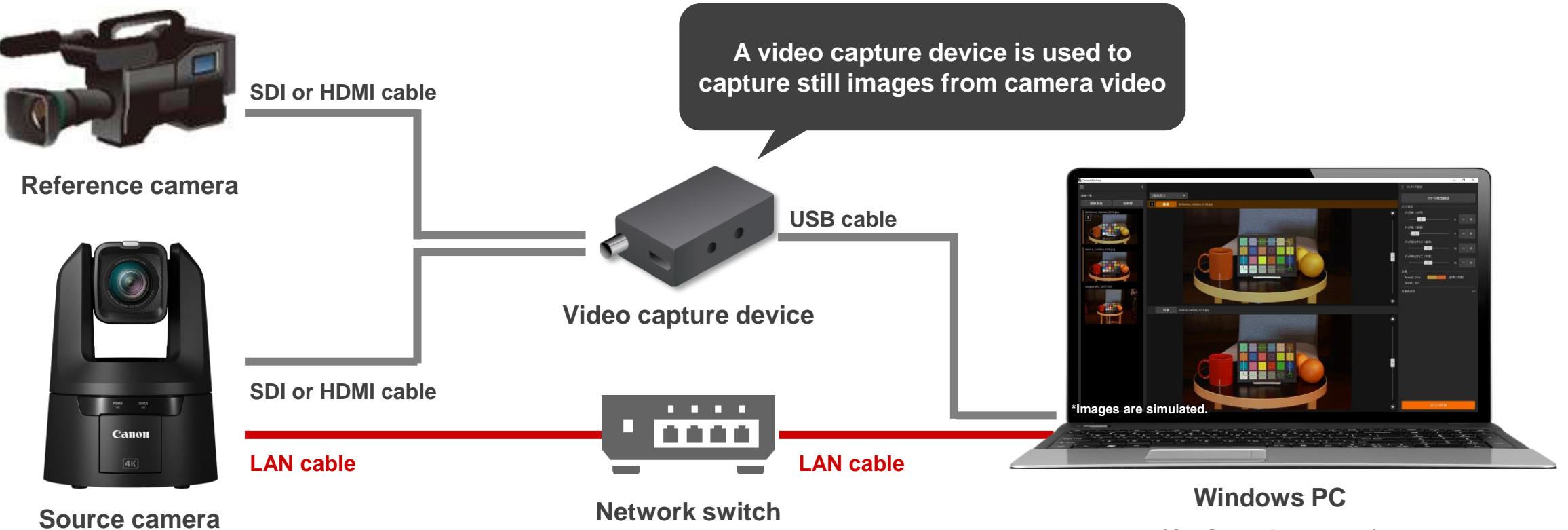

(CUS031 installed)

### Equipment Spec

| Туре         | Source camera                                                                                                    | Reference camera                                                                       | Video capture device                                                                                                    | Color chart                                                    |
|--------------|----------------------------------------------------------------------------------------------------|----------------------------------------------------------------------------------------|----------------------------------------------------------------------------------------------------|----------------------------------------------------------------|
| Equipment    | Image: Constrained state in the second state state st | Any manufacturer or model,<br>provided the following<br>requirements are met           |                                                                                                    |                                                                |
| Requirements | <ul> <li>LUT can be saved<br/>with XC protocol</li> </ul>                                                                                                    | <ul> <li>Gamut: Conforms to<br/>BT.709 or HDR</li> <li>Output: 2K or higher</li> </ul> | <ul> <li>SDI or HDMI input</li> <li>Capable of output to PC</li> </ul>                                                                                      | <ul> <li>Grid type</li> <li>2 to 15 colors per side</li> </ul> |
| Remarks      | -                                                                                                    | -                                                                                      | Models for which connection with the<br>CR-N700 has been checked :<br>BMD: UltraStudio Recorder 3G<br>(2K support)<br>BMD: UltraStudio 4K Mini (4K support) | -                                                              |

### Application Spec

| Function                      |                | Specs                                                               |  |  |  |  |
|-------------------------------|----------------|---------------------------------------------------------------------|--|--|--|--|
| Color chart extraction        |                | Automatic, manual                                                   |  |  |  |  |
| Selected points settings      |                | Up to three points                                                  |  |  |  |  |
| Supported still image formats |                | BMP, TIF, PNG, JPG                                                  |  |  |  |  |
| Supported OS                  |                | Windows 11, Windows 10 64-bit                                       |  |  |  |  |
| Languagaa                     | Application UI | Japanese/English                                                    |  |  |  |  |
| Languages                     | User Manual    | Japanese/English/Chinese (simplified)/French/German/Italian/Spanish |  |  |  |  |

### Set camera & chart

Set camera & chart

**Take Stills** 

Matching

[Chart & Camera position]

- 1. Put a Colour chart in target lighting condition.
- 2. Put the Reference Camera and CR-N700 in front of the Colour chart.

[Reference Camera Setting]

1. Adjust the camera's exposure, white balance appropriately according to the target lighting.

[CR-N700 Setting]

- 1. Select "unlocked" CP (recommend to use User CPs).
- 2. Select manual in shooting mode (exposure), set the exposure value close to the reference camera.
- 3. Select manual white balance, select the similar value to the white balance of reference camera.

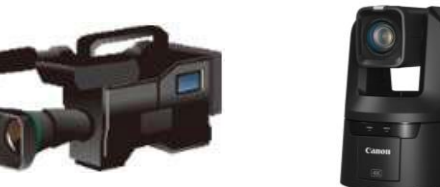

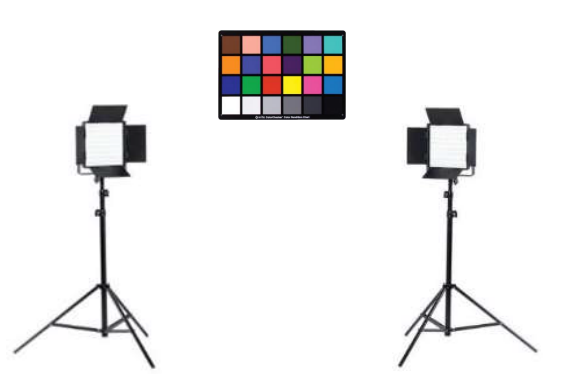

### **Exposure setting**

| Setting Page for IP Streaming Came $	imes$                                          | +                                  |                                                                                                 |                                                       |                       |                                     | – o >                    |
|-------------------------------------------------------------------------------------|------------------------------------|-------------------------------------------------------------------------------------------------|-------------------------------------------------------|-----------------------|-------------------------------------|--------------------------|
| $\leftarrow \ \rightarrow \ \mathbf{G}$                                             | 🔿 指 🕂 192.168.100.1/pages/exposure |                                                                                                 |                                                       |                       |                                     | ☆                        |
| CR-N700 •                                                                           |                                    |                                                                                                 |                                                       |                       |                                     | <b>▲</b> ( <b>7</b> U) = |
| > 🔀 Exposure                                                                        | e 🚳 WB                             | S Focus                                                                                         | CP Custom Picture                                     | PTZ/IS                | 🖿 Preset                            | ••• Other Functions      |
| Shooting Mode<br>F.Auto M<br>ND Filter<br>Off<br>Infrared Shooting (IF<br>Select "M | ) On<br>lanual"                    | Iris (Aperture Value)<br>3.2 11.0<br>Shutter Mode<br>Speed (sec.)<br>750<br>Select other than A | Auto<br>- + 5.2<br>Gain (dB)<br>-5.0<br>Uncheck "Auto | - + 0.0<br>21.0 Unche | High Sensitivity Mode<br>Gain Boost | On<br>On                 |

### White Balance setting

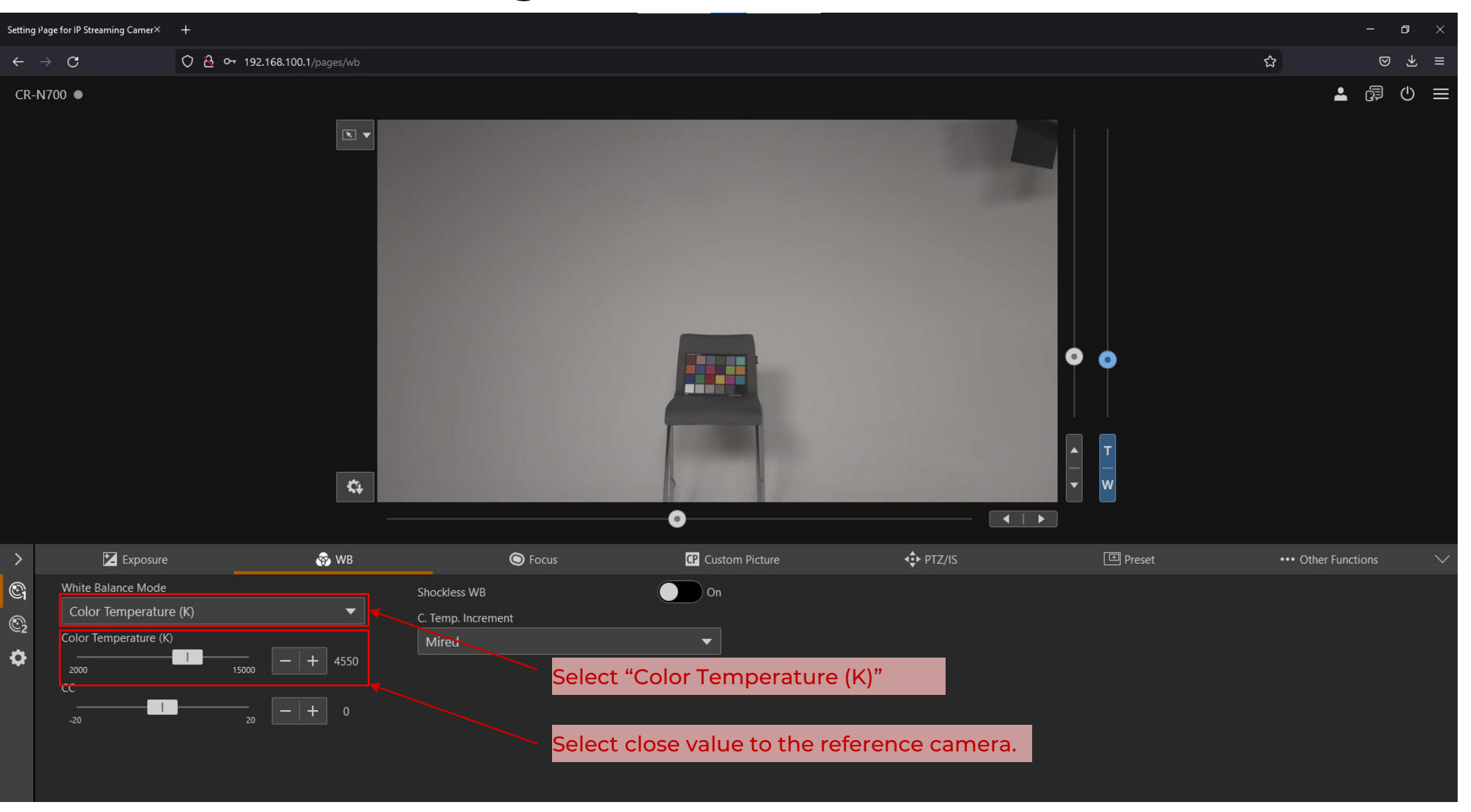

### Custom Picture/Image detail setting

| tting Page     | for IP Streaming Came $	imes$ | +                              |             |                      |                      |                         |                 |               | - a ×      |
|----------------|-------------------------------|--------------------------------|-------------|----------------------|----------------------|-------------------------|-----------------|---------------|------------|
| <del>:</del> → | С                             | 🔿 🗟 <del>0-</del> 192.168.100. | .1/pages/cp |                      |                      |                         |                 | ☆             | ⊚ ⊻ ≡      |
| CR-N70         | C1: BT.709 Normal             | [Protect]                      |             |                      |                      |                         |                 | ±             | @ ∪ ≡      |
|                | C2: BT.709 Wide DF            | R [Protect]                    |             |                      |                      |                         |                 |               |            |
|                | C3: BT.709 Standard           | [Protect]                      |             |                      |                      |                         |                 |               |            |
|                | C4: Canon Log 3 [P            | rotect]                        |             |                      |                      |                         |                 |               |            |
|                | C5: PQ [Protect]              |                                |             |                      |                      |                         |                 |               |            |
|                | C6: HLG [Protect]             |                                |             |                      |                      |                         |                 |               |            |
|                | C7: EOS Standard [            | Protect]                       |             |                      |                      |                         |                 |               |            |
|                | C8: EOS Neutral [Pr           | otectj                         |             |                      |                      |                         |                 |               |            |
|                | C9: User09                    |                                |             |                      |                      |                         |                 |               |            |
|                | C10: User10                   |                                |             |                      |                      |                         |                 |               |            |
|                | C11: User11                   |                                |             |                      |                      |                         |                 |               |            |
|                | C12: User12                   |                                |             |                      |                      |                         |                 |               |            |
|                | C13: User13                   |                                |             |                      |                      |                         |                 |               |            |
|                | C14: User14                   |                                |             |                      | A DESCRIPTION OF THE |                         | А Т             |               |            |
|                | C16: Usor16                   |                                | <b>A</b>    |                      | 5                    |                         |                 |               |            |
|                | C17: User17                   |                                | ••          |                      |                      |                         |                 |               |            |
|                | C18: User18                   |                                | -           |                      | •                    |                         |                 |               |            |
| >              | C19: User19                   |                                | 👦 WB        | S Focus              | CP Custom Picture    | ◆ PTZ/IS                | I Preset        | ••• Other Fun | ctions 🗸 🗸 |
| <u>)</u>       | C20: User20                   |                                |             | Gamma/Color Space    | Loc                  | ok File                 | On              |               |            |
| 2              | C9: User09                    | -                              | <u></u>     | BT.709 Normal/BT.709 | -                    |                         |                 |               |            |
| ÉŹ             |                               |                                |             | Color Matrix         | Ori<br>Wit           | ginal:<br>th Look File: |                 |               |            |
| ≎              | Reset                         |                                | Edit        | Video                | -                    |                         |                 |               |            |
|                | CP File Name Up to 16 c       | haracters                      | ``          |                      |                      |                         | Delete Register |               |            |
|                | User09                        |                                |             | Select unlocked CP.  |                      |                         |                 |               |            |
|                |                               |                                |             | Recommend to use     | User CPs in ord      | er not to affect pr     | e-defined CPs.  |               |            |
|                |                               |                                |             |                      |                      |                         |                 |               |            |
|                |                               |                                |             |                      |                      |                         |                 |               |            |

|                                               |                            | <br> |  |   |             |     |
|-----------------------------------------------|----------------------------|------|--|---|-------------|-----|
|                                               | <₽                         |      |  |   |             |     |
| CR-N700 •                                     |                            |      |  |   | <b>-</b> 67 | © ≡ |
| $\leftrightarrow$ C                           | 🗘 👌 192.168.100.1/pages/cp |      |  | ☆ |             | ⊠ ≡ |
| ) Setting Page for IP Streaming ${\subset}$ X | +                          |      |  |   |             | o × |
|                                               |                            |      |  |   |             |     |

| >      | 🔀 Exposure                                          | 🐼 WB | 🛇 Focus                                   | CP Custom Picture        | ◆ PTZ/IS                                                            | Dereset  | ••• Other Functions |
|--------|-----------------------------------------------------|------|-------------------------------------------|--------------------------|---------------------------------------------------------------------|----------|---------------------|
| 6<br>6 | CP File<br>C9: User09                               |      | Gamma/Color Space<br>BT.709 Normal/BT.709 | Look File ColorMat       | ching.cube                                                          | On       |                     |
| ¢      | Reset<br>CP File Name Up to 16 characters<br>User09 | Edit | Color Matrix<br>Video                     | Original: I<br>With Lool | BT.709 Normal/BT.709<br>k File: Conform to Custom Picture<br>Delete | Register |                     |

Delete Look File if it is already registerd.

| Setting | ng Page for IP Streaming $\subset 	imes$ | +                          |                   |                   |        |                 |               | o ×    |
|---------|------------------------------------------|----------------------------|-------------------|-------------------|--------|-----------------|---------------|--------|
| ← -     | → C                                      | 🔿 🗟 192.168.100.1/pages/cp |                   |                   |        | ☆               |               | ⊠ ≡    |
| ← -     | ⇒ C<br>1700 ●                            |                            |                   |                   |        |                 |               | © ≡    |
|         |                                          | ¢+                         |                   | •                 |        | T V             |               |        |
| >       | 🔀 Exposure                               | 😵 WB                       | S Focus           | CP Custom Picture | PTZ/IS | 🖿 Preset ••• Ot | her Functions | $\sim$ |
|         | CD File                                  |                            | Commo/Color Space |                   |        |                 |               |        |

| <b>O</b>                                                                                                    | CP File                           |      | Gamma/Color Space    |   | Look File                                                                   | On            |  |
|----------------------------------------------------------------------------------------------------|-----------------------------------|------|----------------------|---|-----------------------------------------------------------------------------|---------------|--|
| 0                                                                                                    | C9: User09 🔻                      | бт   | BT.709 Normal/BT.709 | - | ColorMatching.cube                                                          |               |  |
| <ul><li></li><li></li><li></li><li></li><li></li><li></li><li></li><li></li><li></li><li></li><li></li><li></li><li></li><li></li><li></li><li></li><li></li><li></li><li></li><li></li><li></li><li></li><li></li><li></li><li></li><li></li><li></li><li></li><li></li><li></li><li></li><li></li></ul> | Reset                             | Edit | Color Matrix         |   | Original: BT.709 Normal/BT.709<br>With Look File: Conform to Custom Picture | 2             |  |
| ¥                                                                                                    | CP File Name. Up to 16 characters |      | Video                | - | De                                                                          | lete Register |  |
|                                                                                                    | User09                            | E    | dit                  |   |                                                                             |               |  |
|                                                                                                    |                                   |      |                      |   |                                                                             |               |  |

| ) Setting Page for IP Streaming $\subset$ × | + |   | -          | ٥ | × |
|---------------------------------------------|---|---|------------|---|---|
| $\leftarrow \rightarrow $ C                 | ⑦ | ☆ |            | ⊘ | ≡ |
| CR-N700 ●                                   |   |   | <b>å</b> é | 0 |   |
|                                             |   |   |            |   |   |

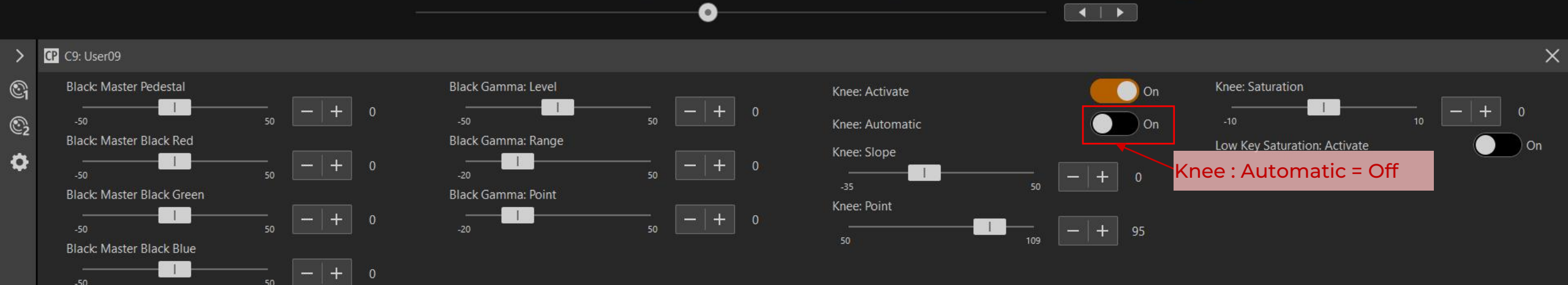

| ) Setting Page for IP Streaming $\subset$ × | +                          |  |  |   |   | <u>—9</u> 5 | ٥        | × |
|---------------------------------------------|----------------------------|--|--|---|---|-------------|----------|---|
| $\leftarrow \rightarrow c$                  | 🔿 👌 192.168.100.1/pages/cp |  |  | រ | 5 |             | ⊘        | ≡ |
| CR-N700 •                                   |                            |  |  |   | 2 | - GP        | <u>ں</u> |   |
|                                             |                            |  |  |   |   |             |          |   |

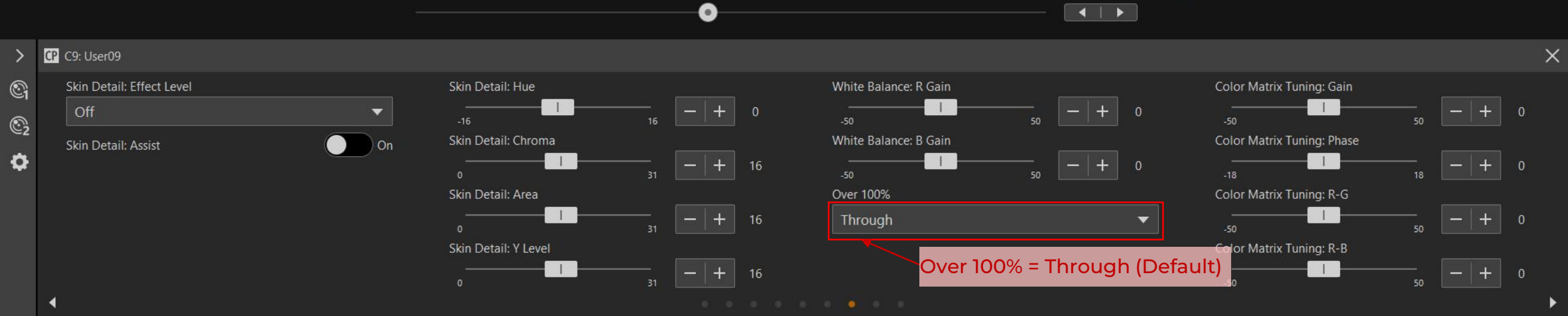

### White Balance setting

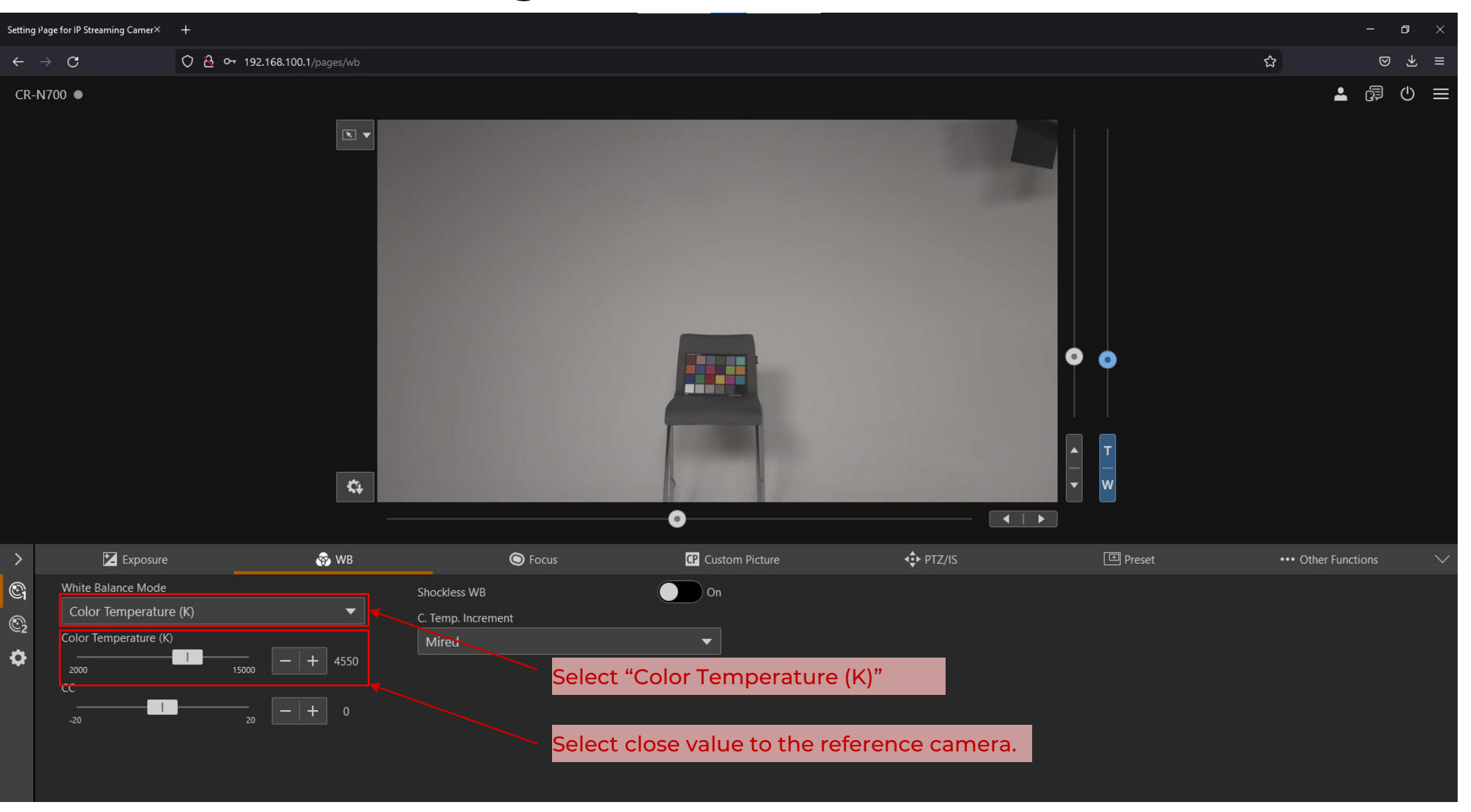

### Exposure adjustment

#### **Reference Camera**

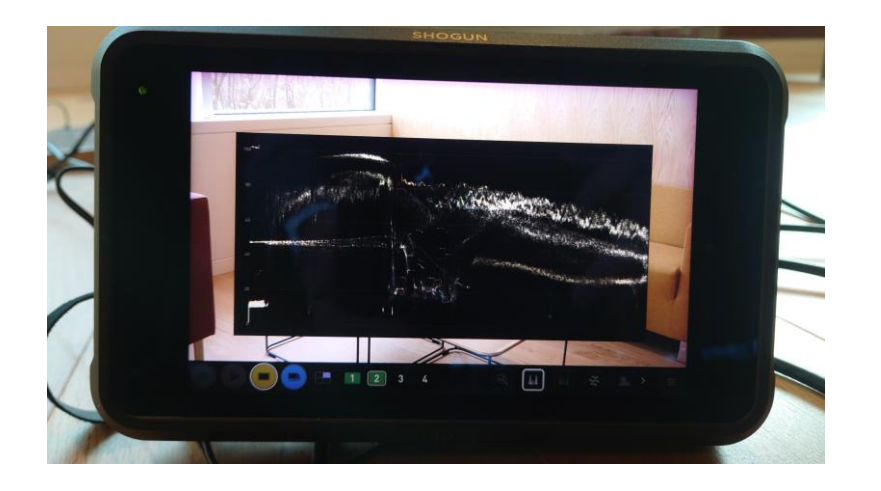

#### <u>CR-N700</u>

Adjust the exposure value as close as the reference camera using ISO/Gain and Iris.

If your monitor have wave form monitor (WFM), it's useful to visualize the exposure value.

If you don't have WFM, adjust the exposure by naked eye. The colour matching still works.

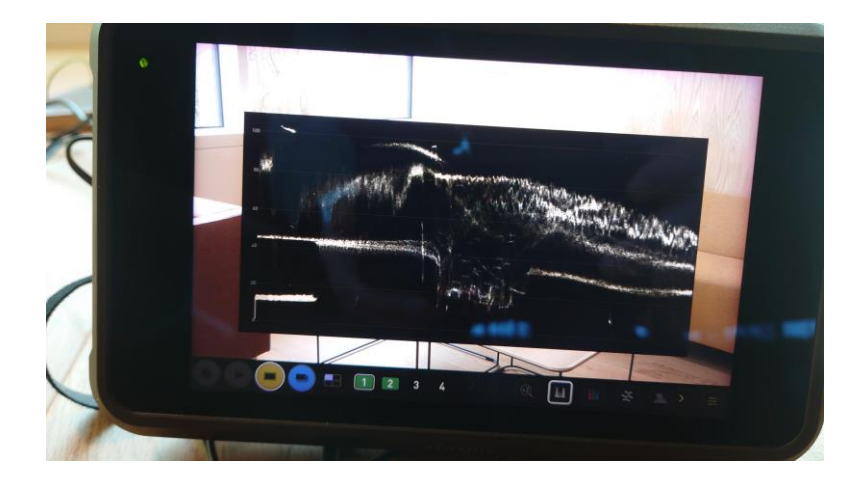

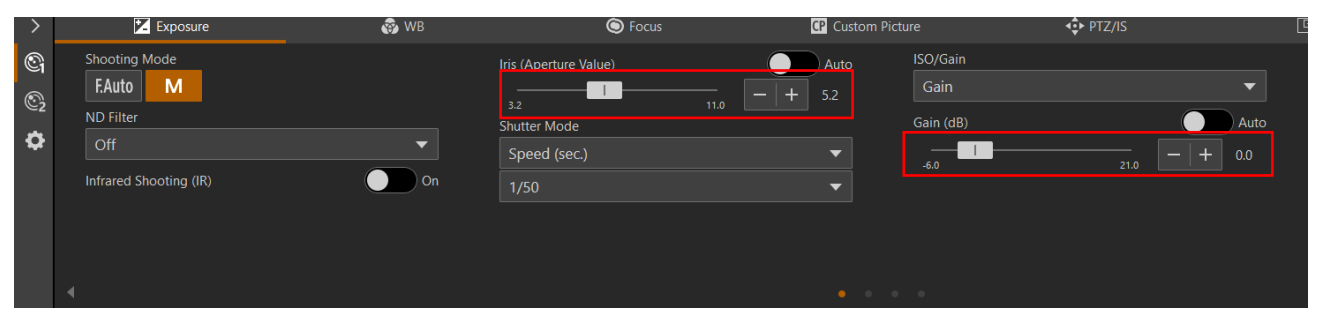

### Take Stills

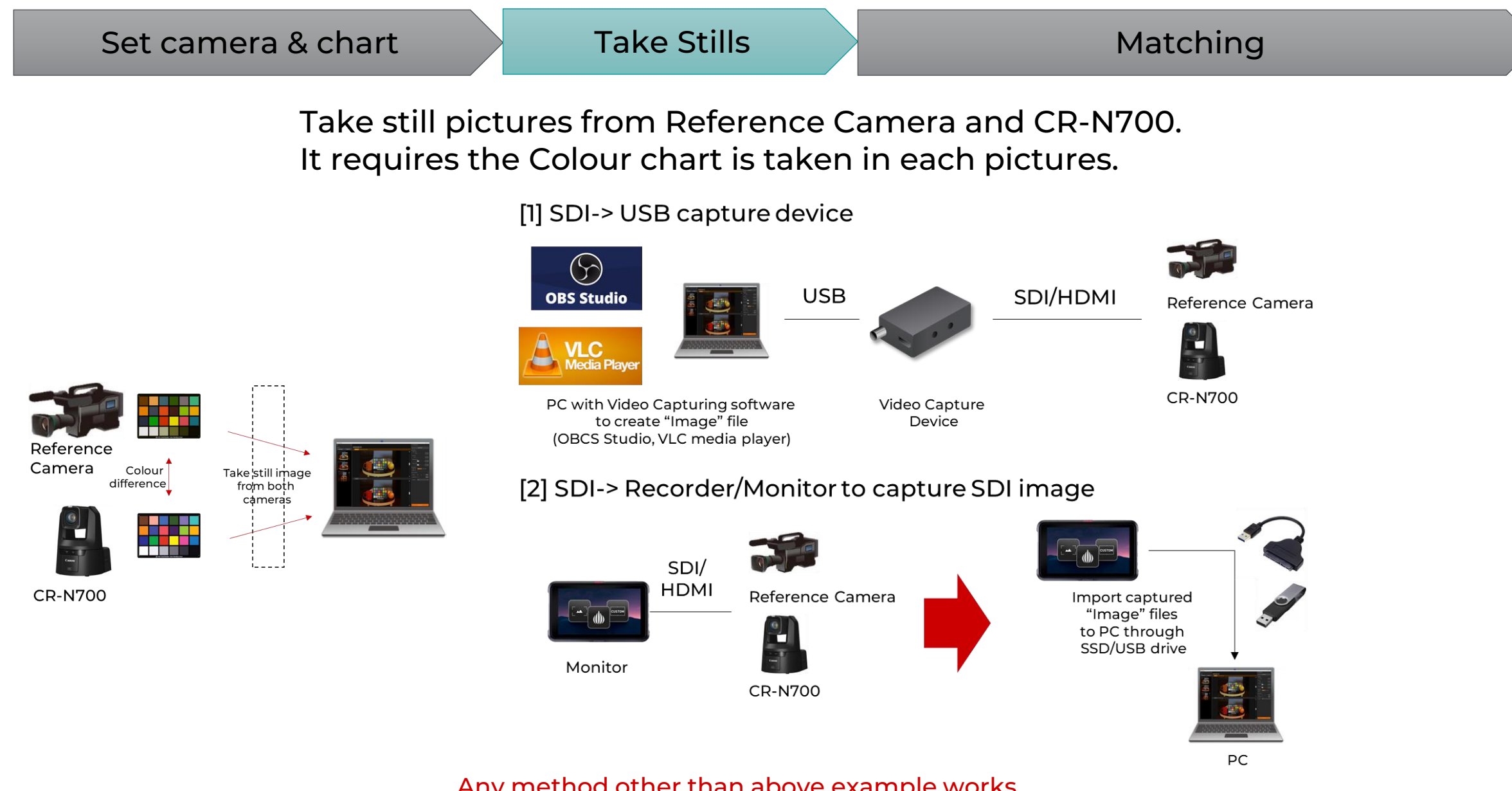

Any method other than above example works. As long as still image can be captured.

### Matching

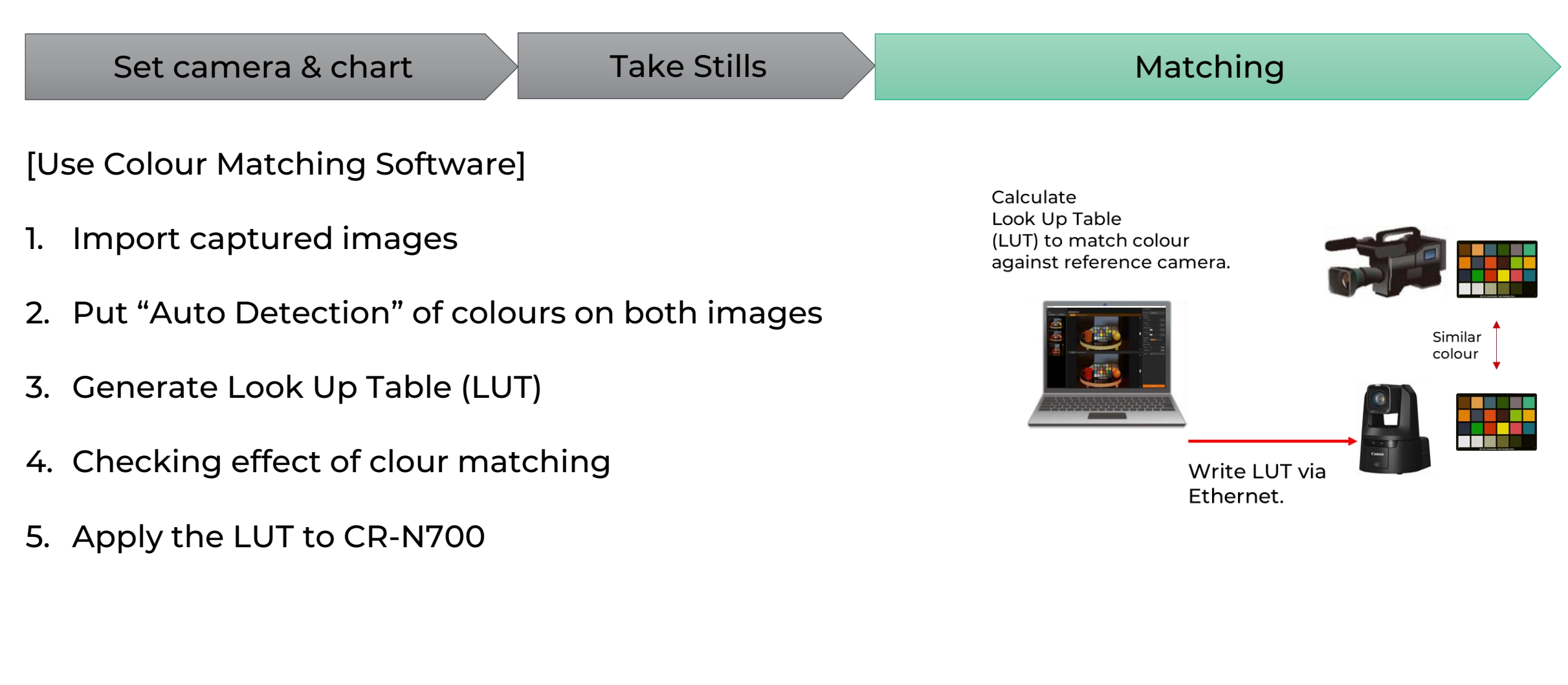

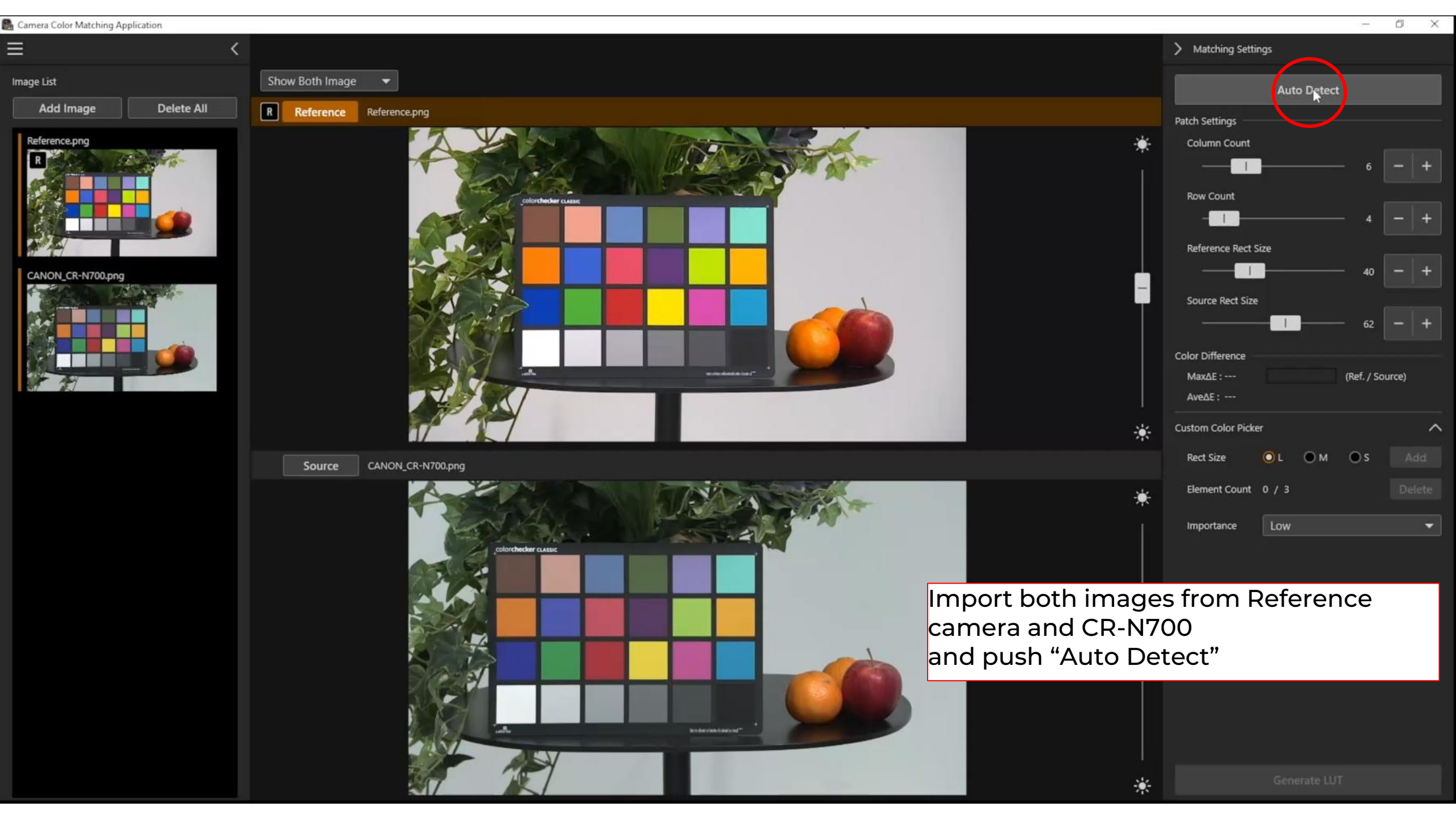

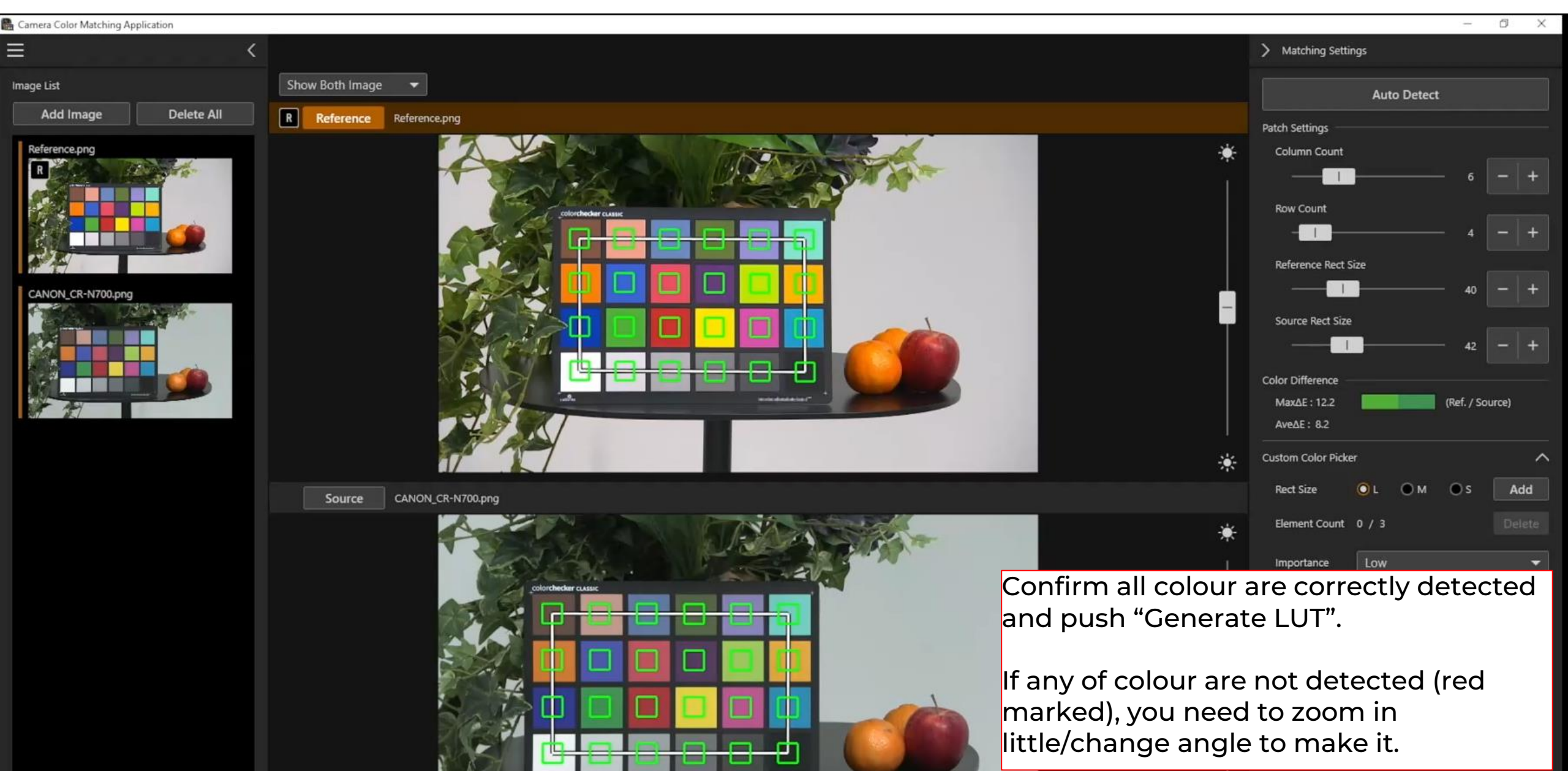

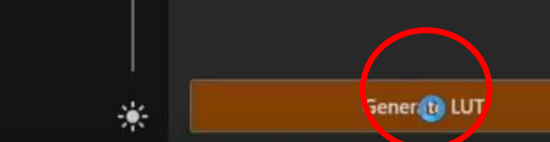

Ē.

×

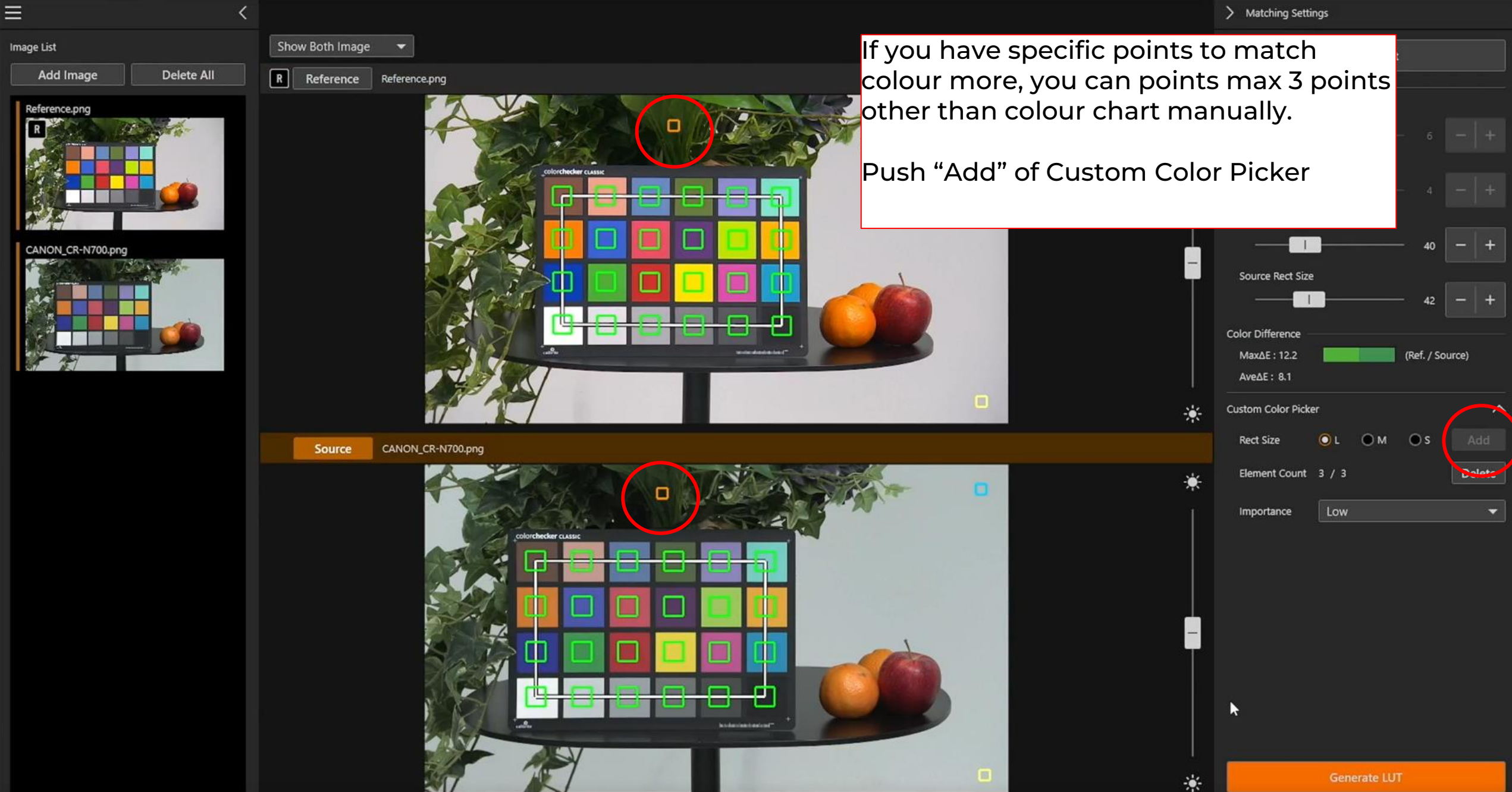

LUT Window

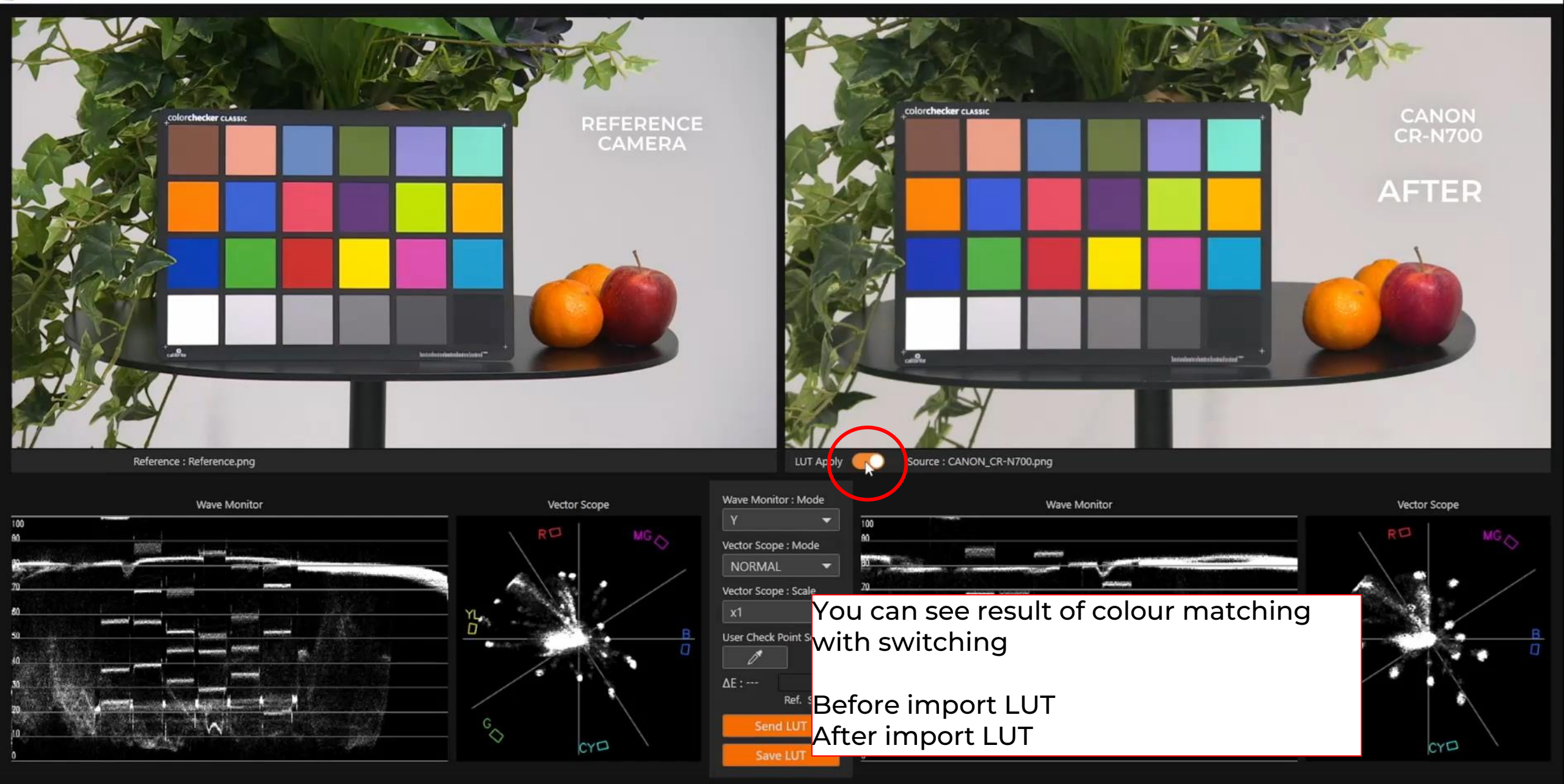

🔒 LUT Window

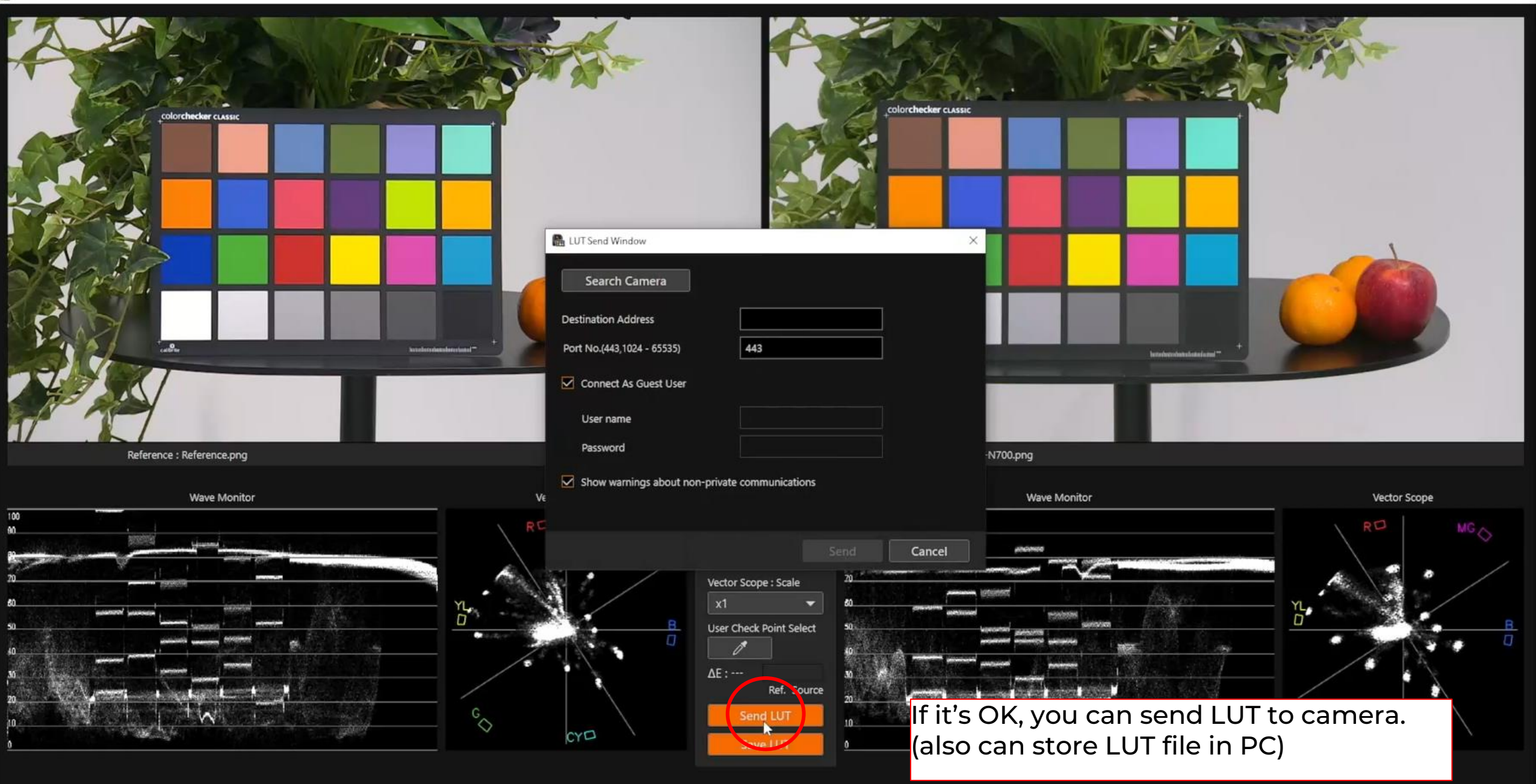

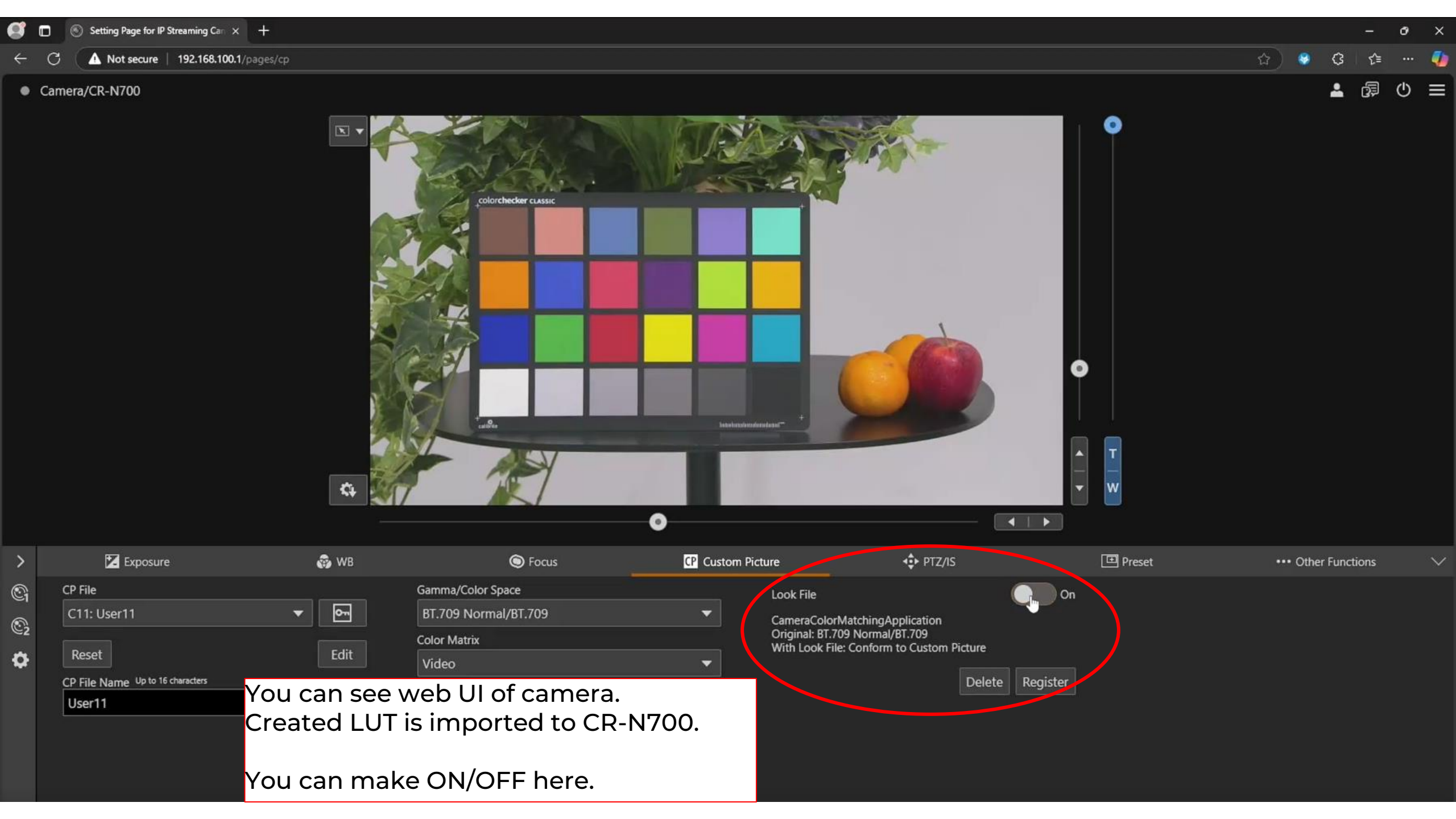

# Canon

## **THANK YOU**

Any Questions / Feedbacks?

Canon Europe SE Team (RemotePTZ.Support@canon-europe.com)